## How to connect to a SE7EN unit through Mac OS X

1. Make sure that your computer is equipped with a Bluetooth device. If not install an USB based similar to the one displayed below.

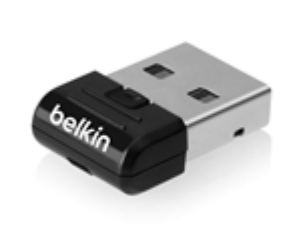

- 2. Make sure that your Poseidon SE7EN unit is turned on by inserting the battery physically. This is required to set the unit in pair mode.
- 3. Add a device, by opening the Apple Menu in the top left corner and select System Preferences.

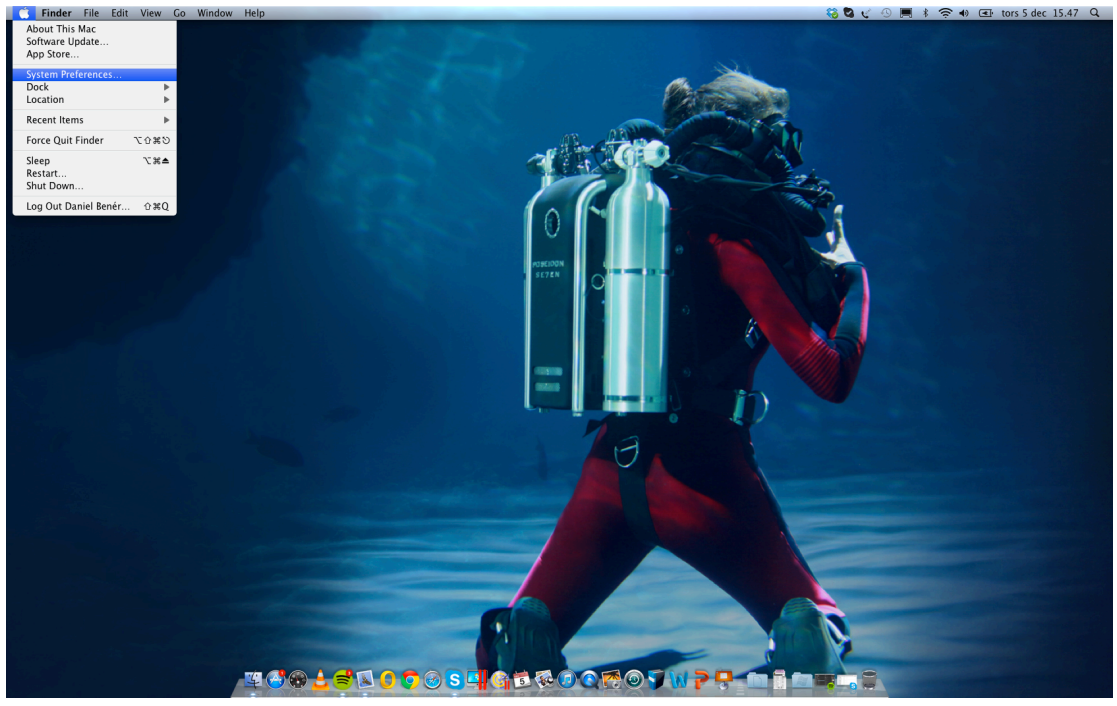

4. Enter the Bluetooth menu clearly marked in the picture.

| 0          |                           | System F            | System Preferences  |                    |              |                    |                     |
|------------|---------------------------|---------------------|---------------------|--------------------|--------------|--------------------|---------------------|
|            | Show All                  |                     |                     |                    |              | Q                  |                     |
| Personal   |                           |                     |                     |                    |              |                    |                     |
| Appearance | Desktop &<br>Screen Saver | Dock                | Exposé &<br>Spaces  | Language &<br>Text | Security     | Spotlight          |                     |
| Hardware   |                           |                     |                     |                    |              |                    |                     |
| CDs & DVDs | Displays                  | Energy<br>Saver     | Keyboard            | Mouse              | Trackpad     | Print & Fax        | Sound               |
| Internet & | Wireless                  |                     |                     |                    |              |                    |                     |
| MobileMe   | Network                   | Bluetooth           | <b>N</b><br>Sharing |                    |              |                    |                     |
| System     |                           |                     |                     |                    |              |                    |                     |
| Accounts   | Date & Time               | Arental<br>Controls | Software<br>Update  | Speech             | Startup Disk | ()<br>Time Machine | Universal<br>Access |

5. In the Bluetooth menu you choose to "Set Up New Device".

| 0 0    |                           | Blueto                       | oth                      |                  |
|--------|---------------------------|------------------------------|--------------------------|------------------|
|        | Show All                  |                              |                          | Q                |
|        | "Daniel Bene<br>computer. | érs MacBook Air" is the name | Bluetooth devices use to | connect to this  |
|        | 🗹 On                      | 🗹 Discoverable               |                          |                  |
|        |                           | No De<br>Set Up New          | Vices<br>Device          |                  |
| 🗹 Show | Bluetooth sta             | atus in the menu bar         | Sharing Setup            | ) (Advanced) (?) |

6. Once you press "Set Up New Device" per point 5 the screen below will show up. Identify that the Poseidon G2B-XXXXXX matches your serial number. This to prevent from pairing to the incorrect unit if several units are on site. Some versions of the OS might ask for a Bluetooth PIN. If this is the case use PIN "0000" (zero zero zero zero). Once selected, click "Continue".

| 00 | Bluetooth Setup Assistant                                                                                                    | t                |  |  |
|----|----------------------------------------------------------------------------------------------------|------------------|--|--|
|    | Welcome to the Bluetooth Setup Assistant.<br>When your device appears in the list, select it and click Continue. If<br>you don't see your device in the list, make sure it is powered on and<br>"discoverable." For more information, see the documentation that<br>came with your device.                                                                                                    |                  |  |  |
|    | Devices                                                                                                    | Type             |  |  |
|    | ANGO                                                                                                    | Portable         |  |  |
|    | Poseidon G2B-00010025                                                                                                    | Computer         |  |  |
|    | PZ-LAPTOP                                                                                                    | Portable         |  |  |
|    |                                                                                                    |                  |  |  |
|    |                                                                                                    |                  |  |  |
|    | Solution of the second second |                  |  |  |
|    | Specify Device                                                                                                    | Go Back Continue |  |  |

7. Your computer will now try to pair up your SE7EN.

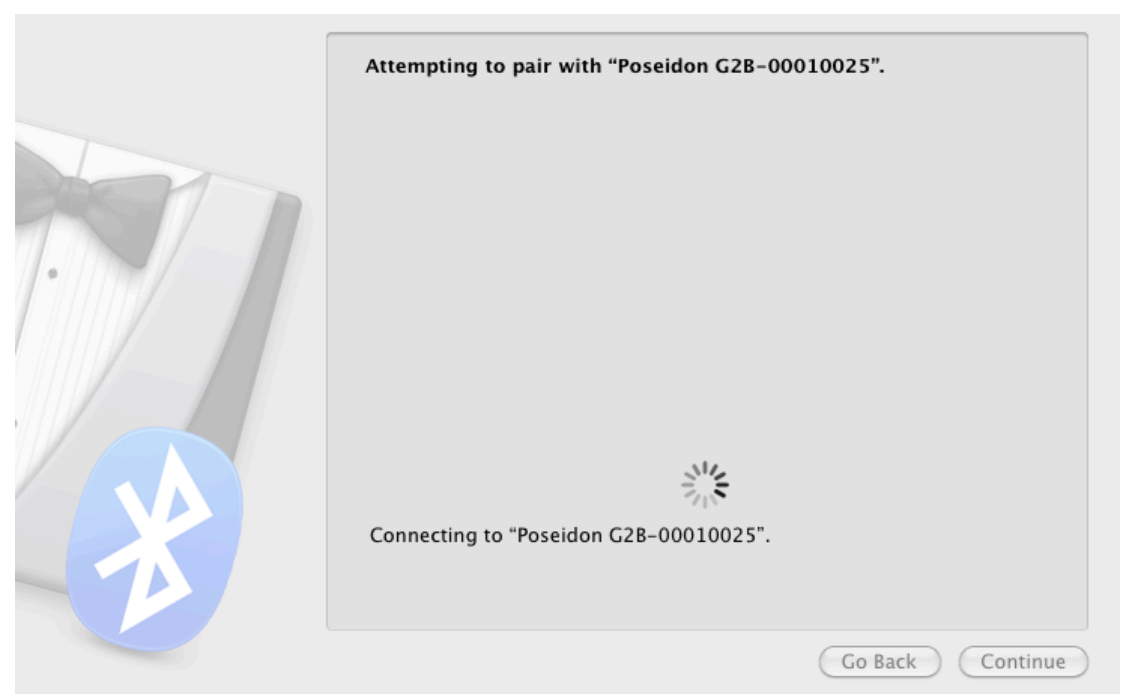

8. If the pairing was successful your Mac will create a serial port for your SE7EN.

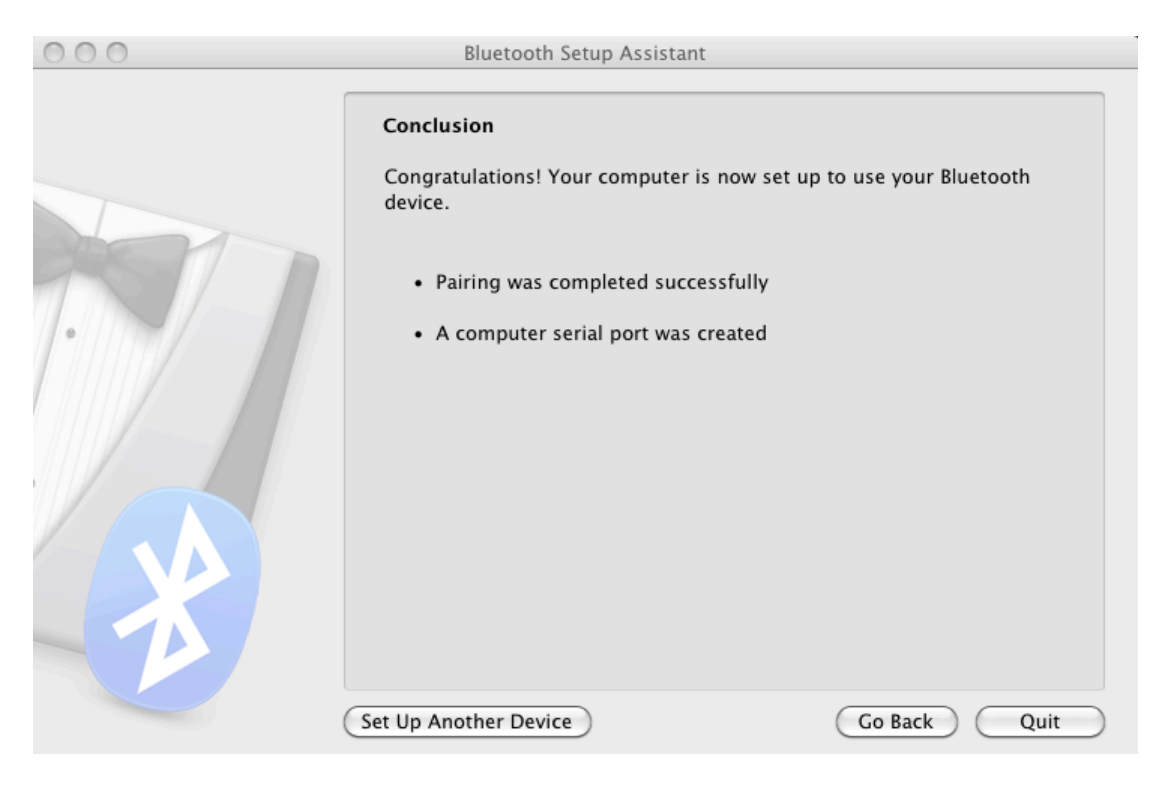

9. You will now find the status of the machine if you select your SE7EN in the list of Bluetooth devices.

| 0 0                                                                                      | Bluetooth                       |                                    |
|------------------------------------------------------------------------------------------|---------------------------------|------------------------------------|
| Show All                                                                                 |                                 | ٩                                  |
| <ul> <li>"Daniel Benérs MacBook A computer.</li> <li>☑ On</li> <li>☑ Discover</li> </ul> | ir" is the name Blueto<br>rable | oth devices use to connect to this |
| Poseidon G2B-00010025                                                                    | Туре                            | Computer                           |
| Connected                                                                                | Address                         | 00-12-f3-11-c2-79                  |
|                                                                                          | Services                        | SPP                                |
|                                                                                          |                                 | SPP                                |
|                                                                                          | Paired                          | 🖞 Yes                              |
|                                                                                          | Configured                      | 🛠 Yes                              |
|                                                                                          | Favorite                        | No                                 |
|                                                                                          | Connected                       | \varTheta Yes                      |
|                                                                                          | Major Device Class              | Computer (0x1)                     |
|                                                                                          | Minor Device Class              | Computer (0x6)                     |
|                                                                                          | Device Service Class            | 0x0                                |
|                                                                                          | Last Name Update                | 2013-12-05                         |
|                                                                                          | Last Inquiry Update             | 2013-12-05                         |
| + - *-                                                                                   | Last Services Update            | 2013-12-05                         |
| Show Bluetooth status in the me                                                          | nu bar                          | Sharing Setup) Advanced) ?         |

- 9. Your Bluetooth connection is now configures and it is time to launch the RB Configuration Tool for OS X software (download it at www.poseidon.com). Once started it will look like the picture below. Go to the settings tab and select Select serial port.
- 10. Some OS X user may get this message when opening the RB Configuration Tool for the first time. Just klick "OK" and then push the "ctrl" key on your keyboard and then right click with your mouse and select open program.

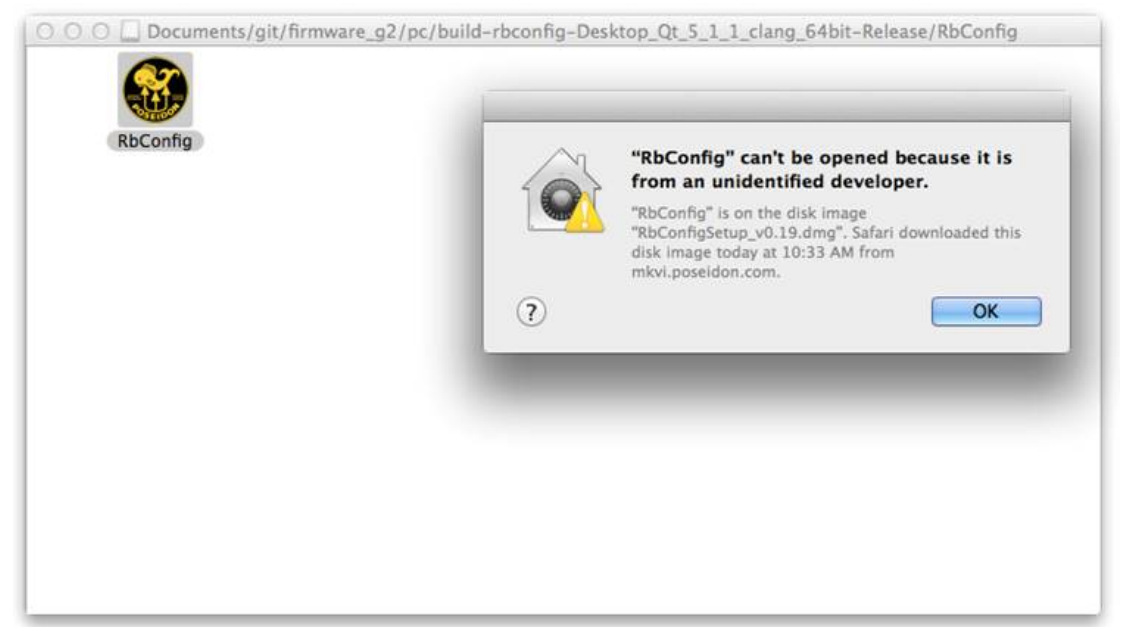

11.

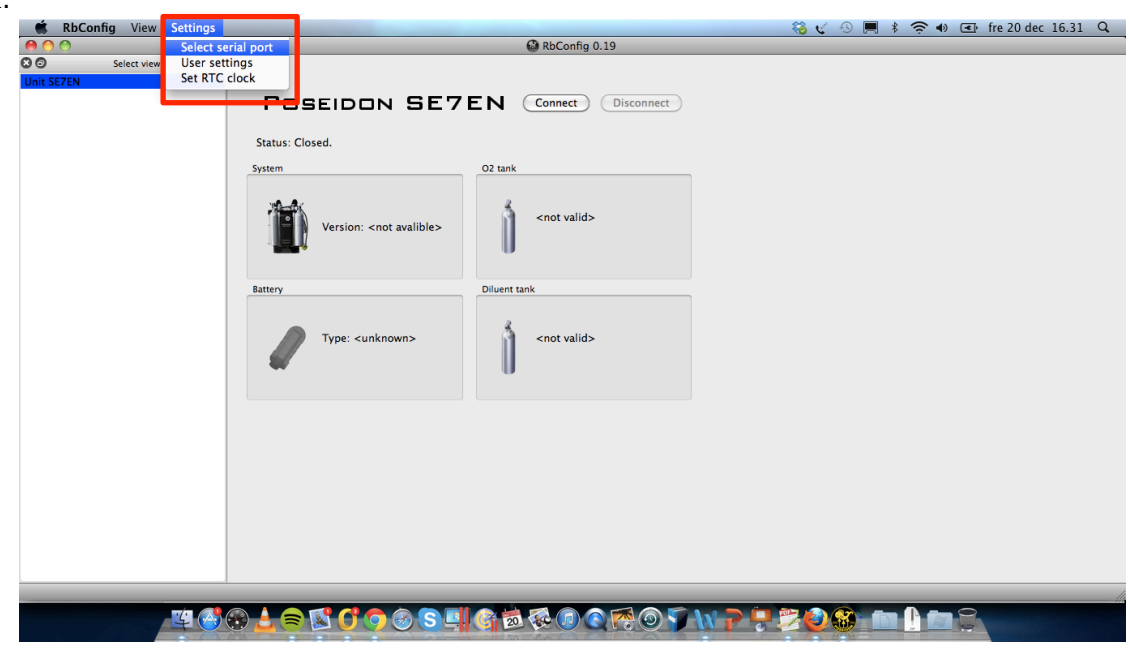

12. Press update port button and select the port discovered during step 7 (in this case /dev/cu.SE7EN-00001906-SPP).

| KbConfig View Settings |                                                                                                    | 🍪 🛫 🕙 💻 🕴 🛜 🐠 💽 fre 20 dec 16.31 🔍 |
|------------------------|----------------------------------------------------------------------------------------------------|------------------------------------|
| 000                    | BConfig 0.19                                                                                                    |                                    |
| C Select view          | Status: Closed.       /dev/cu.8luetooth-Modem         System       /dev/cu.8luetooth-PDA-Sync         Serial port       /dev/cu.SLEZEN-00001906-SPP         (/dev/cu.SZEZEN-00001906-SPP |                                    |
|                        | Battery Diluent tank                                                                                                    |                                    |
| ¥ 👌                    | ᢒᡶᆕᡌᡗ᠀ᢀ᠖᠋ᢩᡩᢂᢠᢁ᠙᠐᠙ᢂᢀᡪ                                                                                                    |                                    |

13. The software is now ready to connect to the Poseidon SE7EN. This is easy, just press the connect button.

| BbConfig 2.02(X)                       |                                         |
|----------------------------------------|-----------------------------------------|
| <u>File View</u> Settings <u>H</u> elp |                                         |
| Select view 🗗 🗙                        |                                         |
| Unit SE7EN<br>Divelog                  |                                         |
|                                        | System O2 tank                          |
|                                        | Version: <not availble=""></not>        |
|                                        | Battery Diluent tank                    |
|                                        | Type: <unknown> ont valid&gt;</unknown> |
|                                        |                                         |
|                                        |                                         |

14. The computer now connects to your Poseidon SE7EN (if it is turned on; either by wet switch or by installing the battery) and you can now follow the pre dive sequence in system window, determine your battery type and see cylinder pressures.

| BbConfig 2.02(X)                        |                                                                                                    |
|-----------------------------------------|----------------------------------------------------------------------------------------------------|
| <u>File V</u> iew Settings <u>H</u> elp |                                                                                                    |
| Select view 🗗 🗙                         |                                                                                                    |
| Unit SE7EN<br>Divelog                   | POSEIDON SE7EN       Connect       Disconnect         Status: Connected to COM13       02 tank       Image: Connect Status Status |
|                                         | Battery<br>Type: 40m Deco (Yellow)<br>RTC: 2013-12-02 17:13:37<br>96%<br>Diluent tank<br>Maximum 200 bar<br>145 bar                                                                                                    |